## How to Join/Unjoin an OSCA Professional Learning Community (PLC)

## Step 1: Log into your OSCA web account

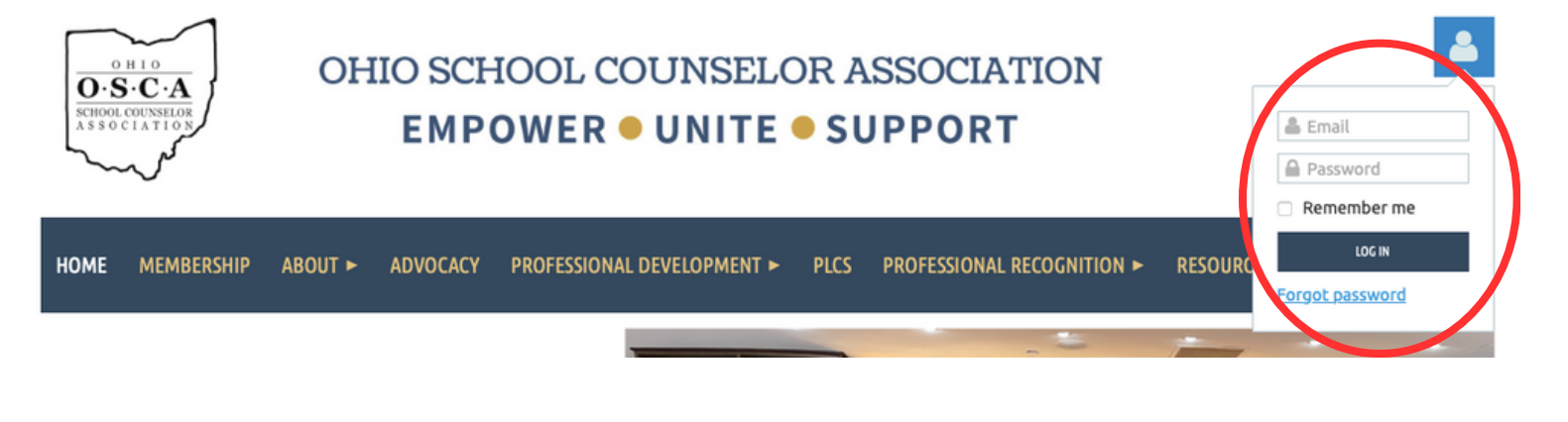

Step 2: Click "View Profile" then click "Edit Profile"

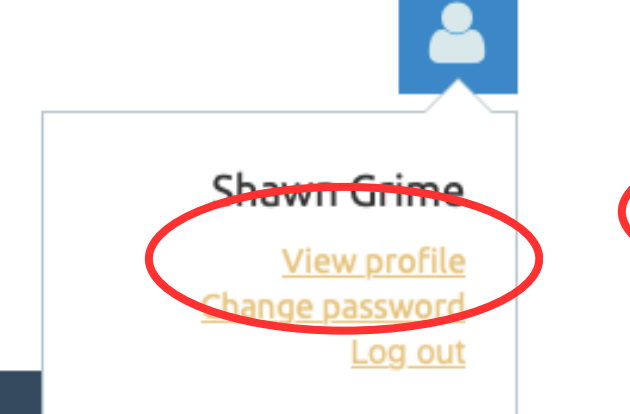

My profile

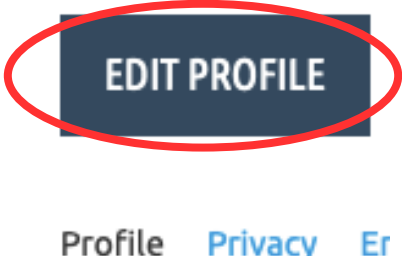

Professional Learning Community Participation

Step 3: Under the Membership Details, scroll down and check or uncheck the PLCs you would like to be a member of then click "Save"

- BIPOC United Affinity Group
- Career Tech School Counselor Affinity Group
- Counselor Educator Affinity Group
- 🗹 Department Chair/Admin Affinity Group
- Online School Counselor Affinity Group
- Private/Independ School Counselor Affinity Group
- 🗹 Rural School Counselor Affinity Group
- 🗹 Urban School Counselor Affinity Group